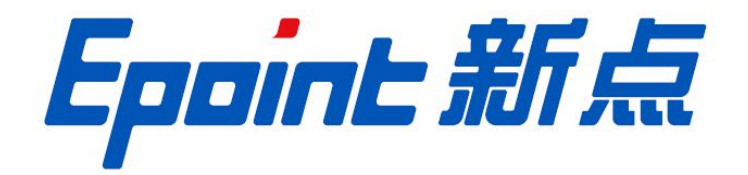

## 国泰新点软件股份有限公司

地址: 张家港市杨舍镇江帆路 8 号(http://www.epoint.com.cn)

## 行业主管部门评审专家审核

操作手册

1. 访问呼伦贝尔市公共资源交易中心门户网站(http://www.hlbeggzyjy.org.cn),首页-交易 平台-行政监督部门登陆

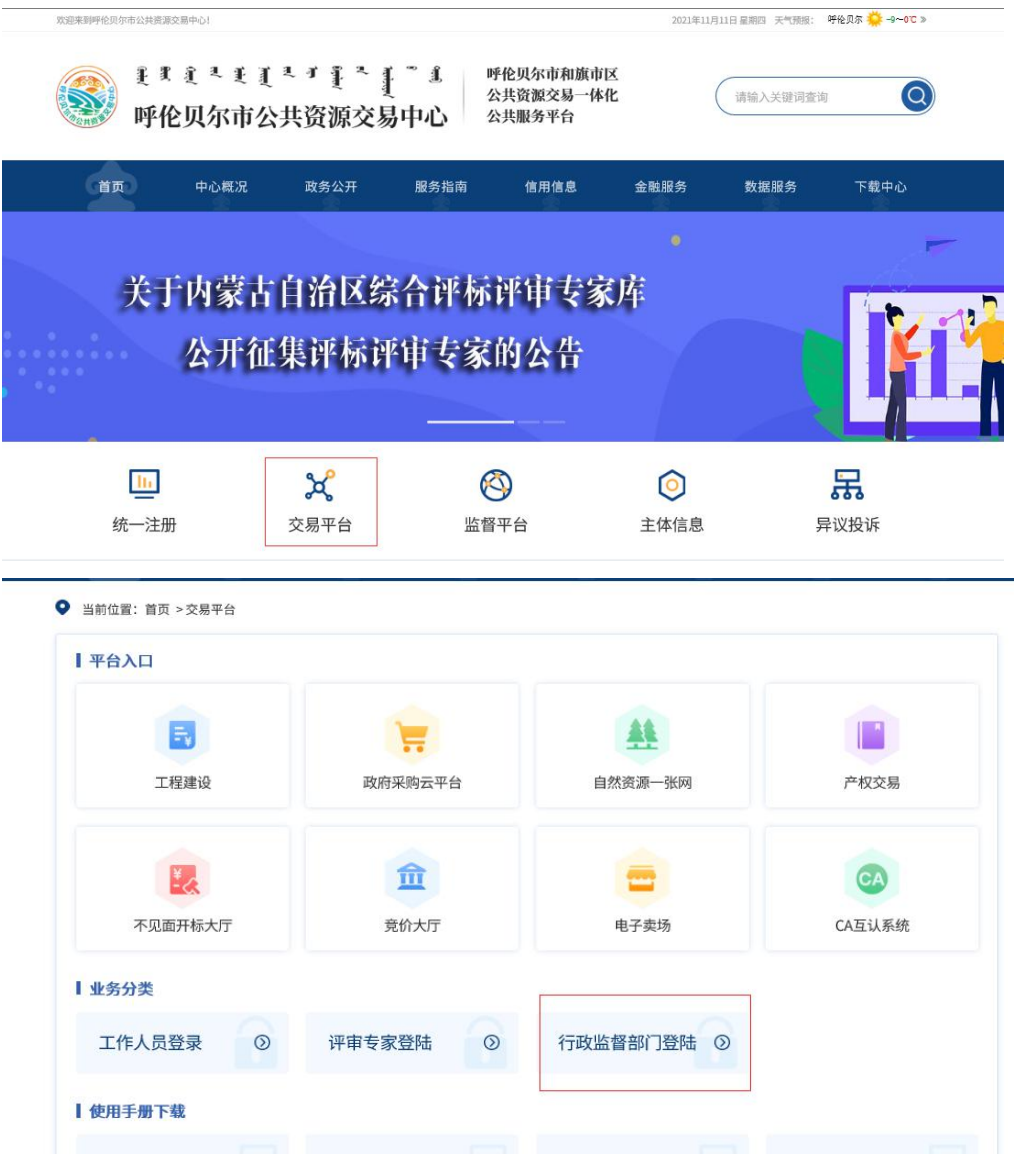

2.选择 "CA 登录", 输入 CA 电子证书卡中的密码后, 点击"立即登录" 按钮

呼伦贝尔市公共资源**交易平台** 

|                                                                                      |                        | 用户登录  CA登录                                    |
|--------------------------------------------------------------------------------------|------------------------|-----------------------------------------------|
|                                                                                      | 全程电子 全程共享<br>全程受控 全程安全 | <ul> <li>④   時給入密码</li> <li>④ 認动下载</li> </ul> |
| 111001111100111<br>100111100111100111<br>1110011111001111001111100111110011111001111 |                        | 立即登录                                          |
|                                                                                      | 技术支持:国泰新点软件股份有限公司      | 激活 Windows                                    |

激活 Windows <sup>转到"设置"</sup>以激活 Window

| 呼伦贝尔市 公共资 | 舒源交易平台   | I 🌚 🏢                      |                     |
|-----------|----------|----------------------------|---------------------|
| •≡        | 首页 C × ) |                            | 6 6 6               |
| □ 主体管理 >  | ● 通知公告   | 结办事宜                       | (たわ(1) #2期(0)       |
| 븝 OA办公    |          | • 【行业主管部门初审】会员诚信库审批        | 测试专家12 05-24        |
|           |          |                            |                     |
|           |          |                            |                     |
|           |          |                            |                     |
|           |          |                            |                     |
|           | ₩ 公务邮件   | 11 工作论坛                    | Ø                   |
|           |          |                            |                     |
|           |          |                            |                     |
|           |          |                            |                     |
|           |          |                            | 注抑制度                |
|           |          |                            | 闪云观制度 0             |
| 呼伦贝尔市 公共资 | 舒源交易平台   | I 🍙 🧰                      |                     |
| •=        | 首页 Q × ▶ |                            | <b>e e</b>          |
| 回 主体管理 >  | ▲》 通知公告  | 消息                         | $\ominus$           |
| I OAJYA   |          | • 【行业主管部门初审】会员减信库审批 2 搜索消息 |                     |
|           |          | 待办事宜 (1                    | Ū                   |
|           |          | [行业主管部                     | 们初审】会员诚信库审批 05-24 💿 |
|           |          |                            |                     |
|           |          |                            |                     |
|           | ▶ 公务邮件   | 😝 工作论坛                     |                     |
|           |          |                            |                     |
|           |          |                            |                     |
|           |          |                            |                     |
|           |          |                            |                     |
|           |          |                            | 🧐 op 🤫 🙂 🍨 🖀 🐇 🕈 🖬  |

3.可通过首页"待办事宜"和待办提醒按钮查看评委提交审核的信息

**4**.行业主管部门初审:点击待办信息后,可进入审核页面,可查看专家填写的相关信息与上传的扫描件

| 【行业主管部门初审】会员诚信库 | 审批                         |       |          | ×                                                          |
|-----------------|----------------------------|-------|----------|------------------------------------------------------------|
| 同意不同意 扫描件见证     |                            |       |          |                                                            |
| 01 专家基本信息       |                            |       | TUNNIE   | <u></u>                                                    |
| 专家编号:           | 004998                     |       | 得短加      |                                                            |
| 行业主管部门:         |                            |       |          |                                                            |
| 专家姓名:           | 测试专家123                    | 性别:   | 民族:      |                                                            |
| 出生年月:           | 2019年05月14日                | 身份证号: | 住宅电话:    |                                                            |
| 健康状况:           |                            | 毕业院校: | 学历证书编号:  | 1                                                          |
| 毕业时间:           |                            | 所学专业: | 最高学历:    |                                                            |
| 文化程度:           |                            | 外语语种: | 熟练程度:    |                                                            |
| 工作单位:           | 测试单位二(测试)                  |       |          |                                                            |
| 通讯地址:           |                            |       |          |                                                            |
| 职务:             |                            | 技术职称: | 职称通过时间:  |                                                            |
| 所属行业:           | 采矿业·开采辅助活动,煤炭开采和<br>洗选辅助活动 | 从事专业: | 从事本专业时间: | <b>∽</b><br><b>∽</b> • • • • • • • • • • • • • • • • • • • |

| 【行业主管部门初审】会员减信库审批 × |                     |                        |          |                      |  |  |  |
|---------------------|---------------------|------------------------|----------|----------------------|--|--|--|
| 电子                  | 件列表                 |                        |          | ×                    |  |  |  |
| 序                   | 电子件名称               | 电子件列表(点击查看)            | 管理(点击查看) | 说明                   |  |  |  |
| 1                   | 专家相关执业资格证书及职称证书电子扫描 | 嘉盛.png(验证通过)<br>共1页电子件 | 电子件管理    | 专家相关执业资格证书及职称证书电子扫描件 |  |  |  |
| 2                   | 个人照片(*)             | 嘉盛.png(验证通过)<br>共1页电子件 | 电子件管理    | 个人照片                 |  |  |  |
| 3                   | 身份证(*)              | 嘉盛,png(徐证通过)<br>共1页电子件 | 电子件管理    | 需上传身份证正反面            |  |  |  |
|                     |                     |                        |          |                      |  |  |  |
|                     |                     |                        |          |                      |  |  |  |
| 10                  | •    4   1 /1  >  4 |                        |          | 每页 10 条, 共 3 条       |  |  |  |

5.如无问题则点击左上角"同意"按钮,如存在问题可点击左上角"不同意"按钮。 签署意见后,点击"确认提交"按钮。

| 【行业主管部门初审】会员诚信呼                   | 车审批              |     |             |        |                |                  |                                        | ×       |
|-----------------------------------|------------------|-----|-------------|--------|----------------|------------------|----------------------------------------|---------|
| 同意不同意 扫描件见证                       |                  |     |             |        |                |                  |                                        |         |
| 01 专家基本信息                         | 请输入意见            |     |             |        |                | ×                |                                        | ⊘ ^     |
| + <del>-</del>                    | 确认提交             | 取消  | □ 手机短信提醒    |        | 当前步骤: 行业主管部门初审 | 当前操作: <b>同意</b>  |                                        |         |
| ですの4月*<br>(二川、 <del>) (11、)</del> | 签署意见             |     |             |        |                |                  |                                        |         |
| 行业主要部                             | 同意               |     |             | 我的意见模版 |                |                  |                                        |         |
| 专家姓名                              |                  |     |             |        |                |                  |                                        |         |
| 出生年/                              |                  |     |             |        |                |                  |                                        |         |
| (建成7.)<br>[4] (1) (1) (1)         |                  |     |             | 1      |                |                  |                                        |         |
|                                   |                  |     |             | L.     |                |                  |                                        |         |
| 又化桂瓜                              |                  |     |             |        |                |                  |                                        |         |
| 上作甲(                              |                  |     |             |        |                |                  |                                        |         |
| 通讯地                               |                  |     |             |        |                |                  |                                        |         |
|                                   | □ 加入我的意见         | ]模版 |             |        |                |                  |                                        |         |
| 所高行业                              | 洗选辅助活动           |     |             |        |                |                  | -                                      | ~       |
|                                   |                  |     |             |        |                |                  | —————————————————————————————————————— | 📟 🕹 🎁 🚦 |
| 【行业主管部门初审】会员诚信》                   | 车审批              |     |             |        |                |                  |                                        | X       |
| 同意 不同意 扫描件见证                      |                  |     |             |        |                |                  |                                        |         |
| 01 左宏其木信自                         | 请输入意见            |     |             |        |                | ×                |                                        | 0 ^     |
| 01 2 Stept Dick                   | 确认提交             | 取消  | □ 手机短信提醒    |        | 当前步骤:行业主管部门初审  | 当前操作:不 <b>同意</b> |                                        |         |
| 专家编辑                              | 十步骤选择            |     | 签署意见        |        |                |                  |                                        |         |
| 行业主管部门                            | ● 提交审核           |     | xxx项不合格,请修改 |        | 我的意见模版         |                  |                                        |         |
| 专家姓4                              |                  |     | J.          |        |                |                  |                                        |         |
| 出生年月                              |                  |     |             |        |                |                  |                                        |         |
| 健康状》                              |                  |     |             |        |                |                  |                                        |         |
| 毕业时间                              |                  |     |             |        |                |                  |                                        |         |
| 文化程!                              |                  |     |             |        |                |                  |                                        |         |
| 工作单(                              |                  |     |             |        |                |                  |                                        |         |
| 通讯地                               |                  |     |             |        |                |                  |                                        |         |
| 职的                                |                  |     | □ 加入我的意见模版  | ŧ      |                |                  |                                        |         |
| 所属行                               | 洗洗辅助活动           |     |             |        |                |                  |                                        | ~       |
|                                   | 2000E10000000000 |     |             |        |                |                  |                                        |         |

6.专家提交信息初步审核通过后,在首页"最新消息"中,点击"行业主管部门复审"消息, 进行复审。

| 8 0     | ß |
|---------|---|
|         | ^ |
| 超期(0)   |   |
| 台 05-24 |   |
|         |   |
|         |   |
|         |   |
|         |   |
|         |   |
| Ø       |   |
|         |   |
|         |   |
|         |   |
|         |   |
|         |   |
|         | 0 |

7.与初审操作流程一致,如审批通过则点击"同意"按钮,如信息存在问题点击"不同意" 按钮并签署意见后退回,待专家重新提交信息,再按此流程审核。

| 【行业主管部门复查】会员诚信库 | 审批                         |         |                   |          | ×        |
|-----------------|----------------------------|---------|-------------------|----------|----------|
| 同意不同意 扫描件见证     |                            |         |                   |          |          |
| 01 专家基本信息       |                            |         |                   | Tunsil   | <u> </u> |
| 专家编号:           | 004998                     |         |                   | 待迎血      |          |
| 行业主管部门:         | 鄂温克自治旗住房和城乡建设局             |         |                   |          |          |
| 专家姓名:           | 测试专家123                    | 性别:     |                   | 民族:      |          |
| 出生年月:           | 2019年05月14日                | 身份证号: 6 | 10202198207200039 | 住宅电话:    |          |
| 健康状况:           |                            | 毕业院校:   |                   | 学历证书编号:  |          |
| 毕业时间:           |                            | 所学专业:   |                   | 最高学历:    |          |
| 文化程度:           |                            | 外语语种:   |                   | 熟练程度:    |          |
| 工作单位:           | 测试单位二(测试)                  |         |                   |          |          |
| 通讯地址:           |                            |         |                   |          |          |
| 职务:             |                            | 技术职称:   |                   | 职称通过时间:  |          |
| 所属行业:           | 采矿业·开采辅助活动·爆炭开采和<br>洗选辅助活动 | 从事专业:   |                   | 从事本专业时间: | <b>∽</b> |

| 【行业主管部门复查】会员诚信即 | <b>车审批</b>                              | × |
|-----------------|-----------------------------------------|---|
| 同意 不同意 扫描件见证    |                                         |   |
| 01              | 请输入意见 ×                                 |   |
|                 | 确认提交 取消 目手机短信提醒 当前步骤:行业主管部门复查 当前操作:同意   |   |
| 专家编辑            |                                         |   |
| 行业主管部           | 同意 我的意见模版                               |   |
| 专家姓名            |                                         |   |
| 出生年月            |                                         |   |
| 健康状況            |                                         |   |
| 毕业时间            | 2                                       |   |
| 文化程度            | × · · · · · · · · · · · · · · · · · · · |   |
| 工作单位            |                                         |   |
| 通讯地t            |                                         |   |
| ID:             |                                         |   |
| 所属行             |                                         |   |

8.专家提交信息经过行业主管部门初审与复审后,显示验证通过后可在左侧菜单【主体管理】 -【专家管理】-【专家信息(新)】中,查看专家信息。

专家审核流程结束。

| 【行业主管部门复查】会员诚信库和 | 审批             |       |                    |         | ×   |
|------------------|----------------|-------|--------------------|---------|-----|
| 电子件查看            |                |       |                    |         |     |
| 01 专家基本信息        |                |       |                    | in it   | ⊘ ^ |
| 专家编号:            | 004998         |       |                    | 验证血     |     |
| 行业主管部门:          | 鄂温克自治旗住房和城乡建设局 |       |                    |         |     |
| 专家姓名:            | 测试专家123        | 性别:   |                    | 民族:     |     |
| 出生年月:            | 2019年05月14日    | 身份证号: | 610202198207200039 | 住宅电话:   |     |
| 健康状况:            |                | 毕业院校: |                    | 学历证书编号: |     |
| 毕业时间:            |                | 所学专业: |                    | 最高学历:   |     |
| 文化程度:            |                | 外语语种: |                    | 熟练程度:   |     |
| 工作单位:            | 测试单位二(测试)      |       |                    |         |     |
| 通讯地址:            |                |       |                    |         |     |
| 职务:              |                | 技术职称: |                    | 职称通过时间: |     |

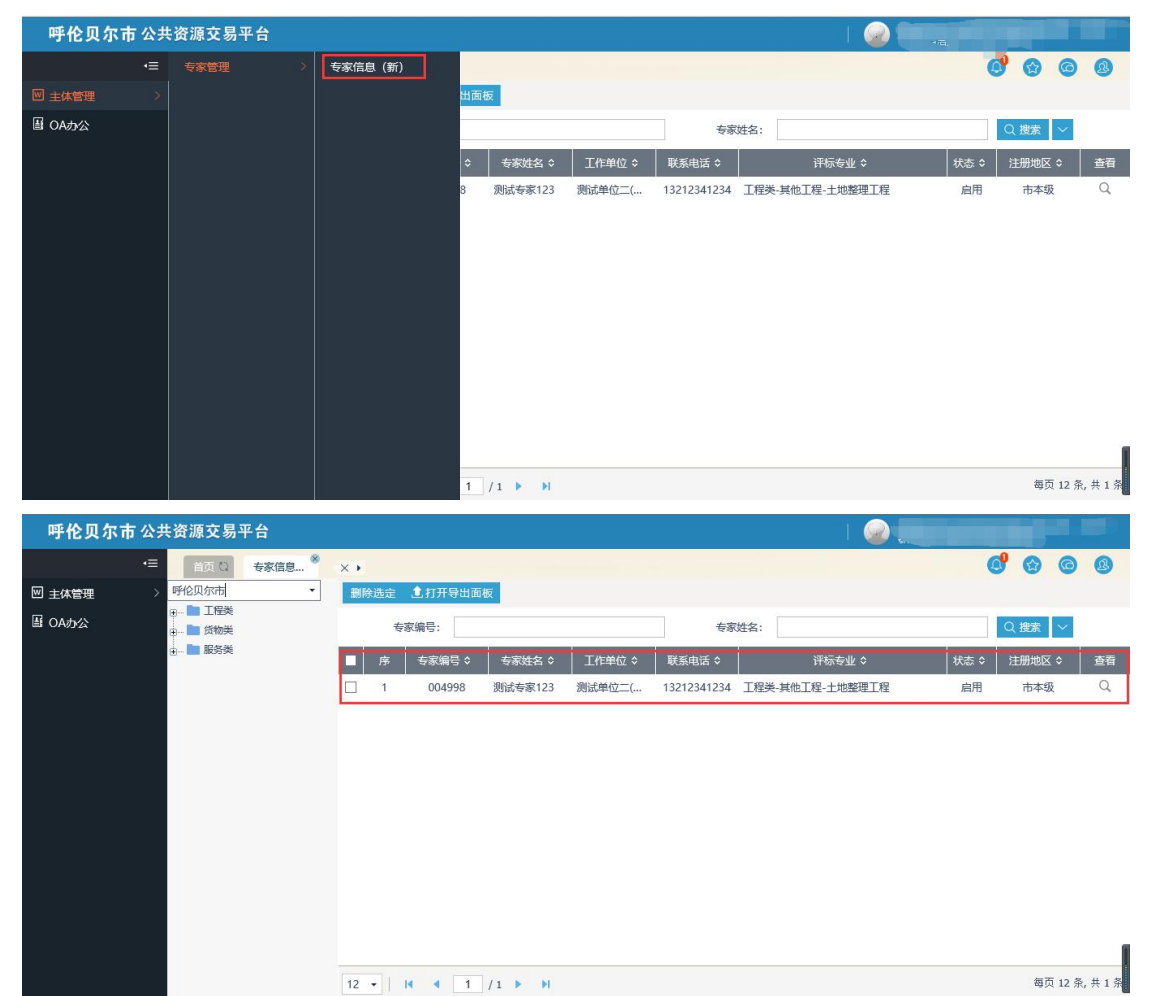